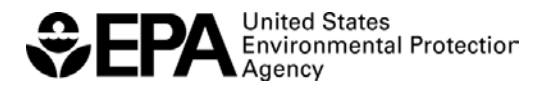

#### **To Add DC FUELS Program**

1. Login to CDX and click on Edit Current Account Profiles.

| CDX Registration Status: Active                                        | e<br>You have 30 <b>n</b>    | <b>ew</b> messages in your <b>Inbox</b> |                             |
|------------------------------------------------------------------------|------------------------------|-----------------------------------------|-----------------------------|
| Change System Password                                                 | Edit Personal<br>Information | Edit Current Account<br>Profiles        | Add New Employer<br>Profile |
| Available Account Profiles <ul> <li>OTAQREG: Fuels Programs</li> </ul> | s:<br>Registration           |                                         |                             |

2. Select "Office of Transportation and Air Quality DC FUEL Program (OTAQDCFUEL)" and click the ADD button.

MyCDX » Edit Organization Profiles » Add Program for PQA

# Add Program

- C Ozone Depleting Substances (ODS)
- Office of Transportation Air Quality DC FUEL Program (OTAQDCFUEL)
- C Cellulosic Biofuel Waiver Credits Pay.gov Application (OTAQWaiverCredits)
- C Public Health Air Serveillance Evaluations (PHASE)
- C Radionuclide NESHAPs (RAD)
- C Risk Management Plan (RMPESUBMIT)
- C STORET File Transfer (STORET)
- C Stormwater Notice of Intent (eNOI) (SWENOI)
- C Toxic Release Inventory Made Easy Web (TRIMEweb)
- C TRI Data Exchange Viewer (TRISDX)
- C TSCA (TSCA)
- C Vehicles and Engines Compliance Information System (VERIFY)
- C Request Manufacturer Code for Vehicle or Engine Compliance (VERIFY MFR REG)
- C Water Contaminant Information Tool (WCIT)

ADD CANCEL

3. On the Add Role page, accept the default settings and click ADD.

| MyCDX                |                                                          |                                                    |  |
|----------------------|----------------------------------------------------------|----------------------------------------------------|--|
| About CDX            | MyCDX » Edit Organization Profiles » Add OTAQDCFUEL Role |                                                    |  |
| Recent Announcements | Add Role                                                 |                                                    |  |
| МуСDХ                | The red asterisk ( <b>*</b> ) indicates a required field |                                                    |  |
| Inbox                |                                                          |                                                    |  |
| Change Password      | Role:                                                    | A SUBMITTER 🔽 \star                                |  |
| Submission History   | Program ID Type:                                         | Submitter 🔽                                        |  |
| Frequently Asked     | Program ID:*                                             | N/A *                                              |  |
| Questions            | Submission Method:                                       | WEBFORM 💌 *                                        |  |
| Help & Support       |                                                          |                                                    |  |
| CDX Home             |                                                          |                                                    |  |
| Terms & Conditions   | ADD CANCEL                                               |                                                    |  |
| Logout               |                                                          |                                                    |  |
|                      |                                                          | Last updated on October 12, 2011.                  |  |
|                      |                                                          | URL: https://cdx.epa.gov/SSL/CDX/addclientrole.asp |  |
|                      |                                                          |                                                    |  |
|                      |                                                          |                                                    |  |

## To Sign an Electronic Signature Agreement (ESA)\*

- \*Note: The absence of a signed ESA does not prevent you from continuing your new registration or updating your registration information. Do not wait for the ESA to be approved before completing your registration, associating companies, etc.
- 1. Login to CDX and click on the OTAQ Registration application link

|                           | You have 30 n                | ew messages in your Inbox        |                             |
|---------------------------|------------------------------|----------------------------------|-----------------------------|
| Change System Password    | Edit Personal<br>Information | Edit Current Account<br>Profiles | Add New Employer<br>Profile |
| vailable Account Profiles | 5:                           |                                  |                             |

2. If your ESA has not been sent in and/or processed by EPA, this page will be displayed. Click the Sign Paper Form button.

|                                                                                                    | Environmental Protection Agency CENTRAL DATA EXCHANGE                                                                                                    |
|----------------------------------------------------------------------------------------------------|----------------------------------------------------------------------------------------------------|
| RegistrationAbout CDXRecent AnnouncementsMyCDXInboxChange PasswordSubmission HistoryFrequently Asked<br>QuestionsHelp & SupportCDX Home | Image: Contact Us Logged in as NATROGERS         MyCDX * CDX ESA         CDX ESA         This particular registration requires proof of identity and a CDX Electronic Signature Agreement. You have not provided proof of identity to the U.S. Environmental Protection Agency, so you must print, sign, and submit a signed form through U.S. Postal Mail to the U.S. Environmental Protection Agency.         Once the ESA has been signed, you will be authorized for your data flow. For any questions regarding the CDX ESA please contact the CDX Help Desk.         SIGN PAPER FORM       CANCEL |
| Terms & Conditions<br>Logout                                                                                                    | Last updated on February 9, 2012.<br>URL: https://cdx.epa.gov/SSL/CDX/LexisNexisEsignOrPaper.asp                                                                                                    |

3. Click Sign Paper Form at the bottom of the page.

| Registration                  | Contact Us                                                                                                    |
|-------------------------------|----------------------------------------------------------------------------------------------------|
| About CDX                     | Logged in as NATROGERS<br>MyCDX » Registration                                                                                                    |
| Recent Announcements          | CDX FSA                                                                                                    |
| MyCDX                         |                                                                                                    |
| Inbox                         | The CDX electronic signature agreement (ESA) is an agreement between yourself and CDX that will authorize your electronic<br>signature. By signing the ESA you agree to adhere to the conditions listed on the agreement below. Once the ESA has been signed,                                                          |
| Change Password               | you will be authorized to sign and/or encrypt information for your data flow. For any questions regarding the CDX ESA please                                                                                                    |
| Submission History            | contact the CDX Help Desk.                                                                                                    |
| Frequently Asked<br>Questions | Signature:                                                                                                    |
| Help & Support                |                                                                                                    |
| CDX Home                      | Date:                                                                                                    |
| Terms & Conditions            | PLEASE MAIL THIS DOCUMENT AS SOON AS POSSIBLE TO                                                                                                    |
| Logout                        |                                                                                                    |
|                               | US Mail:<br>U.S. Environmental Protection Agency<br>Fuels Programs Registration (6406J)<br>1200 Pennsylvania Avenue, NW<br>Washington, DC 20460<br>Commercial Delivery:<br>U.S. Environmental Protection Agency<br>Fuels Programs Registration<br>Room 647C; 202-343-9038<br>1310 L Street, NW<br>Washington, DC 20005 |
|                               | SIGN PAPER FORM CANCEL                                                                                                    |

- 4. Click Print and Close.
- 5. Sign the paper form and send in with the RCO delegation letter (see below).

Signature:

Date:

#### PLEASE MAIL THIS DOCUMENT AS SOON AS POSSIBLE TO:

US Mail: U.S. Environmental Protection Agency Fuels Programs Registration (6406J) 1200 Pennsylvania Avenue, NW Washington, DC 20460

Commercial Delivery: U.S. Environmental Protection Agency Fuels Programs Registration Room 647C; 202-343-9038 1310 L Street, NW Washington, DC 20005

Please click PRINT & CLOSE to get a hard copy of this agreement.

PRINT & CLOSE

## To Complete the RCO Delegation Letter

1. Go to the following link:

http://www.epa.gov/otaq/fuels/reporting/registration-letters.htm#letter3

- 2. Print the letter.
- 3. Check ALL appropriate boxes and have the RCO sign.
- 4. Send signed letter and signed ESA to one of the addresses below.

US Mail: U.S. Environmental Protection Agency Fuels Programs Registration (6406J) 1200 Pennsylvania Avenue, NW Washington, DC 20460 Commercial Delivery: U.S. Environmental Protection Agency Fuels Programs Registration Room 647C, 202-343-9038 1310 L Street, NW Washington, DC 20005